## **Sharing OneDrive Files**

1. Once you have uploaded or created your file in OneDrive and are ready to share, select the file and click "Share".

| PROVIDENCE COLLE     MyPC Portal | OneDrive $ ho$ Search                   |                             |                                |
|----------------------------------|-----------------------------------------|-----------------------------|--------------------------------|
| Ryan, Shonna                     | 🕼 Open 🗸 🖄 Share 👁 Copy link 🞍 Download | 📋 Delete 🛋 Rename           | 🖧 Automate 🗸                   |
| 🗅 My files                       |                                         |                             |                                |
| 🕄 Recent                         | Files                                   |                             |                                |
| g <sup>R</sup> Shared            |                                         |                             |                                |
| 🗟 Recycle bin                    | 🗅 Name $\vee$                           | Modified $ \smallsetminus $ | Modified By $ \smallsetminus $ |
| Shared libraries                 | Attachments                             | July 22                     | Ryan, Shonna                   |
| Academic Media Services          | Zoom Recordings                         | June 11                     | Ryan, Shonna                   |
| Training                         | Staff Notebooks                         | June 3                      | SharePoint App                 |
| MyPC - The Providence            | 🔌 🛛 🖉 Sharing OneDrive Files to Saka 🖄  | About a minute ago          | Ryan, Shonna                   |
|                                  | <u> </u>                                |                             |                                |

2. Since you will be sharing the link with more than one person, you will want to make sure that the privileges are set to "People in Providence College with the link". If this is not the option displaying, click on the privilege settings box.

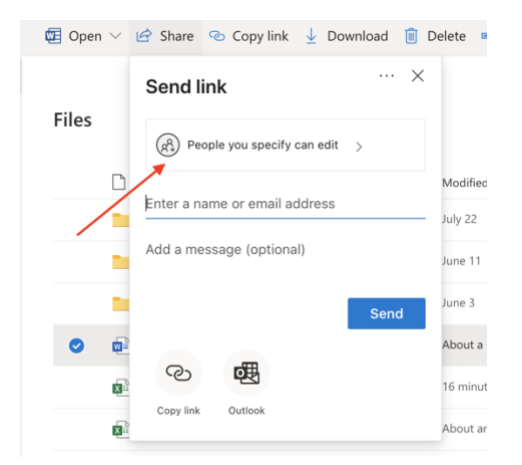

3. Select "People in Providence College with the link" and then click "Apply".

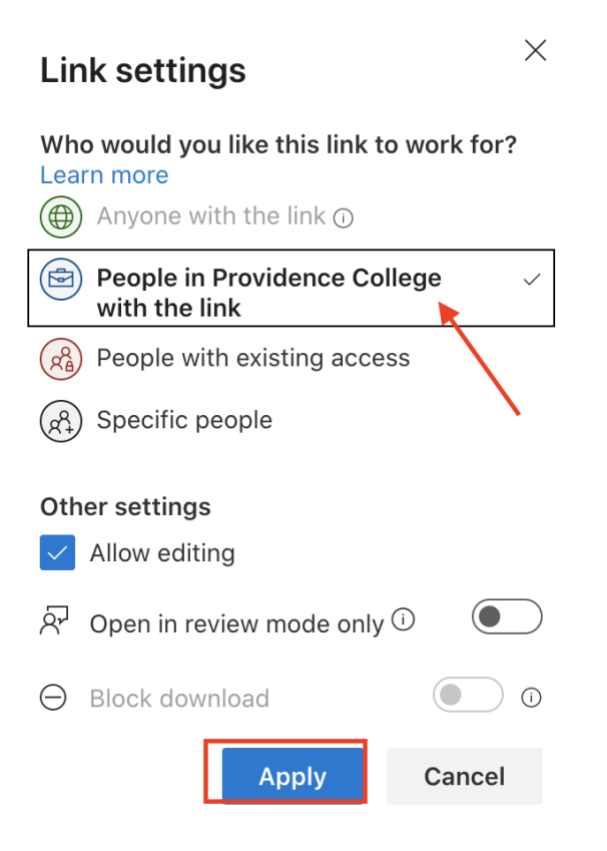

4. Now, click "Copy Link". If this link is shared with anyone at PC they will now be able to both view and edit the file.

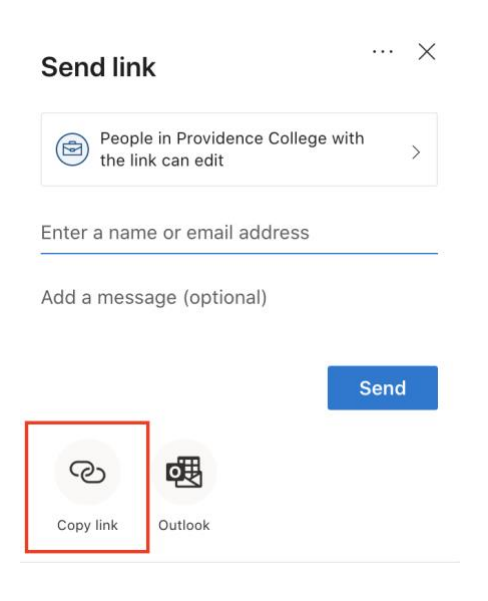